# Kettős könyvvitel dokumentáció

V25.6

## Gazdasági esemény törzs kezelése

A menüpont csak akkor aktív, ha a kiválasztott ügyfél esetében az '**Ügyfél törzs kezelése**' menüpontban az 'Adatok 2.' fülön a 'Gazdasági események használata' opciónál az 'Egyszerű' vagy az 'Összetett' mód van kiválasztva.

#### EGYSZERŰ GAZDASÁGI ESEMÉNY TÖRZS KEZELÉS

Az 'Új tétel' gomb megnyomásával vihetünk fel új elemet a listába. Ekkor a következő adatokat kell kitöltenünk:

- Esemény kódja: a gazdasági eseménynek kell adnunk egy maximum négyjegyű kódot.
- Megnevezés
- <sup>•</sup> Tétel megjegyzés: ez kerül be könyvelés során a megjegyzés mezőbe.
- Főkönyvi számok: az 1. számlasor nettó értékéhez tartozó főkönyvi számokat adhatjuk itt meg a következők szerint:
  - Rögzített: ebben az esetben megadhatjuk a konkrét főkönyvi számot.
  - Előző: felajánlja az előző tételnél használt főkönyvi számot.
  - Alap vevő: a könyvélés beállításánál megadott alapértelmezett vevő főkönyvi számot írja a nettó értékhez.
  - Alap szállító: a könyvelés beállításainál megadott alapértelmezett szállító főkönyvi számot írja a nettó értékhez.
- A 2. számlasor nettó értékéhez tartozó főkönyvi szám csak akkor adható meg, ha az Alapadatok főmenü – Könyvelés beállításai menüpontban a Főkönyvi számok 2 fülön be van jelölve a Másodlagos költséghely/költségnem könyvelés opció.
- Itt kell megadni továbbá azt is, hogy a beállított főkönyvi szám T vagy K.
- Esemény megtartása mentés után: az opció segítségével akár eseményenként be lehet állítani,

hogy mentés után törlődjön, vagy sem.

<u>Megjegyzés törzs importálása gomb:</u> A korábbi kettős program könyvtárát megadva a program a megjegyzés törzset beimportálva kitölti az adatokat. A főkönyvi számoknál alapból az Előző kerül beállításra, mely szükség esetén módosítható. *Figyelem! A megjegyzés törzs importálására csak egyszerű mód esetén van lehetőség!* 

| Sazdasáni                                                   | esemény törz   | s kezelése       |             |                                        |
|-------------------------------------------------------------|----------------|------------------|-------------|----------------------------------------|
| <u>e</u> resés:                                             |                |                  |             | <u>Új</u> tétel                        |
| Eseménykód 🔺                                                | Megnevezés     | Tétel megjegyzés | ^           | <u>M</u> ódosítás                      |
|                                                             |                |                  |             | <u>T</u> örlés                         |
|                                                             |                |                  |             | <u>M</u> entés                         |
|                                                             |                |                  |             | Mé <u>a</u> sem                        |
|                                                             |                |                  |             | <u>K</u> ilépés                        |
|                                                             |                |                  |             | Megjegyzés törz<br><u>i</u> mportálása |
|                                                             |                |                  | ~           |                                        |
| Esemény kódja:<br>M <u>eg</u> nevezés:<br>Tétel megjegyzés: |                | Esem             | iény megtar | tása mentés utá                        |
| Főkönyyi számok:                                            |                |                  |             | BEVÉTEL                                |
| Nettó 1:                                                    | T/K: F.szám:   |                  |             |                                        |
| Nettó 2:                                                    | V T/K: F.szám: |                  |             |                                        |

#### ÖSSZETETT GAZDASÁGI ESEMÉNY TÖRZS KEZELÉS

Az 'Új tétel' gomb megnyomásával vihetünk fel új elemet a listába. Ekkor a következő adatokat kell kitöltenünk:

- Esemény kódja: a gazdasági eseménynek kell adnunk egy maximum négyjegyű kódot.
- Megnevezés
- Tétel megjegyzés: ez kerül be könyvelés során a megjegyzés mezőbe.
- Munkaszám: az adott gazdasági eseményhez megadható egy munkaszám.
- Partnerkód
- Napló: be kell jelölnünk, hogy az adott gazdasági eseményt melyik naplóban fogjuk rögzíteni.
  Áfa beállítások: bejelölhetjük, hogy az adott gazdasági esemény áfás-e. Ha igen, meg kell adni az áfa mértékét, valamint az áfa bevallás sorát. Az áfa bevallás sorának megadása nem kötelező.
  A szállító, valamint pénztár- és banki kiadásoknál megjelenik egy plusz FAD opció, mellyel a fordított áfás tételeket tudjuk aktiválni. Összetett gazdasági eseménynél az összesítő nyilatkozatos jelöléseket is meg lehet adni.
- Az összetett gazdasági esemény törzsben, ha Szállító vagy Pénztár/Bank kiadás napló típust választunk, és bejelöljük a "FAD" opciót, akkor megjelenik a "Fordított áfa beállítás", ahol a fizetendő és a levonható áfa könyveléséhez szükséges adatokat adhatjuk meg.

| Gazdasági esemény törzs kezelése                                                                                                    |                                                   | Gazdasági esemény FAD beállítás 🛛 🛪                                                                                                    |
|----------------------------------------------------------------------------------------------------|---------------------------------------------------|----------------------------------------------------------------------------------------------------|
| Kgresés:                                                                                                    | ýj tétel                                          |                                                                                                    |
| Eseménykód Megnevezés Tétel megjegyzés                                                                                                    | Módositás<br>Ioriés<br>Megsem<br>Kilépés<br>Napló | Fizetendő ÁFA könyvelése      Munkaszám:      Megjegyzés:      ÁFA%:    27%-os      Bev.sor.:    Áfa fők.sz.:      Bruttó fők.sz.:    F                                                                                                    |
| Karesés:  Image: State of the state of the state of th |                                                   | Levonható ÁFA könyvelése<br>Munkaszám:                                                                                                    |
| FAD  Fordihoti áfa beálíkása  Osszesíłő nyilatkozat (termék)  Osszesíłő nyilatkozat (szolg  Főkönyvi számok:  Nettó 1: Előző  F.szám:  Nettó 2: Előző  F.szám:  F.szám:  F.szám:                                                                                                    | páttatás)                                         | ÁFA%:    27%-os    Nettó fők.sz.:      Bev.sor.:    Áfa fők.sz.:    Image: Second Second S |
| Bruttó: Előző v Fiszám:                                                                                                    |                                                   | Csak az ÁFA könyvelése (alap nélkül)                                                                                                    |

Ezzel az új opcióval gazdasági esemény használata mellett előre paraméterezhetjük a fizetendő és levonható ÁFA könyveléséhez szükséges főkönyvi számokat, bevallási sorokat. Ez különösen hasznos lehet, amennyiben több típusú fordított áfás beszerzést is könyvelünk (vas- és acélipari, mezőgazdasági, illetve EU-s beszerzés). Gazdasági esemény használata nélkül továbbra is az utoljára rögzített adatokat fogja felajánlani a program.

- Főkönyvi számok: az 1. számlasor nettó értékéhez és az áfához tartozó főkönyvi számokat adhatjuk itt meg a következők szerint:
  - Rögzített: ebben az esetben megadhatjuk a konkrét főkönyvi számot.
  - Előző: felajánlja az előző tételnél használt főkönyvi számot.
  - Alap vevő: a könyvélés beállításánál megadott alapértelmezett vevő főkönyvi számot írja a nettó értékhez.
  - Alap szállító: a könyvelés beállításainál megadott alapértelmezett szállító főkönyvi számot írja a nettó értékhez.
- A 2. számlasor nettó értékéhez tartozó főkönyvi szám csak akkor adható meg, ha az Alapadatok főmenü – Könyvelés beállításai menüpontban a Főkönyvi számok 2 fülön be van jelölve a Másodlagos költséghely/költségnem könyvelés opció.
- Bruttó értékhez tartozó főkönyvi szám: csak akkor adható meg, ha az adott gazdasági esemény a vegyes naplóban fog szerepelni. Vevő-szállító, ill. pénztár-bank naplóban az ellenfőkönyvi szám eleve adott. Ha több ilyen típusú számla van rögzítve a főkönyvi kivonatban, akkor azok közül tudunk választani.

| Conde                |                                  |       |        |                 |                  |           |      |     | 14.0  |                |                |                   |            |         |    |
|----------------------|----------------------------------|-------|--------|-----------------|------------------|-----------|------|-----|-------|----------------|----------------|-------------------|------------|---------|----|
| Gazda                | asag                             | ji e  | se     | men             | ly t             | orzs      | s Ke | eze | les   | e              | 8 I            |                   | l Ca       | K       | N  |
| K <u>e</u> resés:    |                                  |       |        |                 |                  |           |      |     |       |                |                |                   | Ú          | j tétel |    |
| Eseményk             | Eseménykód 🔺 Megnevez            |       |        | gnevezés        | Tétel megjegyzés |           |      |     |       |                | ^              | <u>M</u> ódosítás |            |         |    |
| ►A                   | 1                                | AAAA  |        |                 |                  |           |      |     |       |                |                |                   | I          | örlés   |    |
|                      |                                  |       |        |                 |                  |           |      |     |       |                |                |                   | M          | ontós   |    |
|                      |                                  |       |        |                 |                  |           |      |     |       |                |                |                   | Mé         | asem    |    |
|                      |                                  |       |        |                 |                  |           |      |     |       |                |                |                   | me         | Joon    |    |
|                      |                                  |       |        |                 |                  |           |      |     |       |                |                | <b>,</b>          | <u>K</u> i | lépés   |    |
| <                    |                                  |       |        |                 |                  |           |      |     |       |                | >              |                   |            |         |    |
| Esemény ké           | ódja:                            | A     |        | M <u>e</u> gnev | ezés:            | AAAA      |      |     |       |                | OV             | evő               |            | Nap     | ló |
| Tétel megje          | gyzés:                           |       |        |                 |                  |           |      |     |       |                | OS             | zállító           | Pank       | hováte  |    |
| Munkaszárr           | n:                               |       |        |                 |                  |           |      |     |       |                | ٥F             | énztá             | /Bank      | kiadás  | S  |
| <u>P</u> artnerkód:  | :                                |       | 0      |                 |                  |           |      |     |       |                | OV             | egyes             |            |         |    |
| F <u>i</u> zetési mó | Fizetési mód: Nincs használatb 🗸 |       |        |                 |                  |           |      |     |       | semér<br>entés | iy meg<br>után | tartás            | а          |         |    |
| ÁFA beállítá         | isok:                            |       |        |                 | _                |           |      | _   |       |                |                |                   |            |         |    |
| FAD [                | ÁFÁS                             | tétel | mente  | es 🗸            | Beval            | lás sora: |      |     |       |                |                |                   |            |         |    |
|                      |                                  |       | Öss    | zesítő nyi      | ilatkoza         | t (termék | )    |     | Össze | sítő nyilat    | kozat (s       | szolgá            | ltatás)    |         |    |
| Főkönyvi sz          | zámok:                           |       |        |                 |                  |           |      |     |       |                |                |                   |            |         |    |
| Nettó 1:             | Előző                            |       | $\sim$ |                 | F.szá            | n:        |      |     |       |                |                |                   |            |         |    |
| Nettó 2:             | Előző                            |       | $\sim$ |                 | F.szá            | n:        |      |     |       |                |                |                   |            | •       |    |
| ÁFA:                 | Előző                            |       | $\sim$ |                 | F.szá            | n:        |      |     |       |                |                |                   |            | •       |    |
| Bruttó:              | Előző                            |       | $\sim$ |                 | F.szá            | n:        |      |     |       |                |                |                   |            |         |    |

#### RLB-60 Bt.

3000 Hatvan, Balassi Bálint u. 40.

### info@rlb.hu

Adószám: 21252659-2-10 Cégjegyzékszám: 10-06-024727 V25.6